## **User Manual**

- 1. Go to website <u>www.pndtindore.org</u> and click on center registration on the top.
- 2. Enter the PIN provided to you and click continue.
- 3. You will get the following screen. Fill all the details of your center.

| cou                                             | FORM A<br>[See rules 4(1) and 8(1)]<br>(To be submitted in Duplicate)<br>FORM OF APPLICATION FOR REGISTRATION OR RENEWAL OF REGISTRATION OF GENETIC<br>NSELING CENTRE/ GENETIC LABORATORY GENETIC CLINIC / ULTRASOUND CLINIC / IMAGING CENTRE. |
|-------------------------------------------------|----------------------------------------------------------------------------------------------------|
| Owners Information                              |                                                                                                    |
| * Name of Applicant                             |                                                                                                    |
| * Address                                       |                                                                                                    |
| Telephone                                       | (e.g 0231123456)                                                                                                    |
| Fax                                             | (e.g 0231123456)                                                                                                    |
| Mobile                                          | (e.g 999999999)                                                                                                    |
| * Email                                         | (e.g admin@savethebabygirl.com)                                                                                                    |
| Centre Information *PNDT Centre Registration No |                                                                                                    |
| * Date of Issue                                 | DD/MM/YYYY                                                                                                    |
| Facility to Registered                          | i)   Genetic Counseling Centre ii)   Genetic Laboratory iii)   Genetic Clinic<br>iv)  Imaging Centre v)   Ultrasound Clinic                                                                                                    |
| * Name of Centre                                |                                                                                                    |
| * Address                                       |                                                                                                    |
| Telephone                                       | (e.g 0231123456)                                                                                                    |
| Fax                                             | (e.g 0231123456)                                                                                                    |
| * Mobile                                        | (e.g 999999999)                                                                                                    |
| * Email                                         | (e.g admin@savethebabygirl.com)                                                                                                    |
| Type of Ownership                               | OIndividual OPartnership OCo-Operative OCompany OOther<br>If other specify here                                                                                                    |
| * Type of Institution                           | select                                                                                                    |

## 4. Enter Your Equipment and Radiologist details on the following link.

| Excilities & Equipments In                                                                                                    | aformation                                                                                                    |
|----------------------------------------------------------------------------------------------------|----------------------------------------------------------------------------------------------------|
| Facilities a Equipments in                                                                                                    | normation                                                                                                    |
| Specify Pre-natal diagnostic proc                                                                                                    | redures/tests for which approval is sought:                                                                                                    |
| a) Imracino                                                                                                    | gin for Genetic Counselling Centre only.                                                                                                    |
| i) Amniocentesis ii) Chrom                                                                                                    | osomal iii) Chorionic villi asdporation iv) Biochemical v) Molecular St Add equipment from                                                                                                    |
| b) 🗖 Non Invasive Ultrasonogr                                                                                                    | aphy this link                                                                                                    |
| * Equipment available with the ma                                                                                                    | ade and model of each equipment list Click here to attach                                                                                                    |
| a) Facilities available in the Couns                                                                                                    | seling Centre If available specify here                                                                                                    |
| b) Wether facilities are or would                                                                                                    | be available in the laboratory /Clinic for following tests? :                                                                                                    |
| i) 🗆 Ultrasound ii) 🗖 Amniocent                                                                                                    | tesis 🗰 🗖 Chorionic villi aspiration 🙌 🗖 Foetoscopy 🗤 🗖 Foetal biopsy                                                                                                    |
| vi) 🗆 Cordocentesis                                                                                                    |                                                                                                    |
| Wether the facilities are available                                                                                                    | e in the Laboratory, clinic for following?                                                                                                    |
| i) 🗆 Chromosomal studies ii) 🗖                                                                                                    | Biochemincal Studies iii) Molecular Studies iv) Perimplantation genetic diag                                                                                                    |
| * Name,Qualifications,experience                                                                                                    | e and registration number of employees Click here to attach                                                                                                    |
| * State whether the Genetic Coun<br>requirements laid down in rule 3]                                                                                                    | seling Centre/Genetic Laboratory / Genetic Clinic/ Ultrasound Clinic /imaging centre qualifies for registration in terms of                                                                                                    |
|                                                                                                    |                                                                                                    |
| message of cente                                                                                                    | er registration.                                                                                                    |
| message of cent                                                                                                    | er registration.                                                                                                    |
| I Shri/Smt/Kum./Dr<br>working as (indicate designation)<br>read and understood the Pre-natal<br>(Regulation and Prevention of Misc                                                                                                    | er registration.  DECLARATION  son/daughter/wife ofagedYears resident of in (Indicate name of the organization to be registered)hereby declare that U(Regulation and Prevention diagnostic techniques of Misuse) Act, 1994 (57 of 1994) and Pre-natal Diagnostic techniques use) Rule, 1996.                                                                                                    |
| I Shri/Smt/Kum./Dr<br>working as (indicate designation)<br>read and understood the Pre-natal<br>(Regulation and Prevention of Miss<br>I also undertake to explain the s<br>which registration is sought and to                                                                                                    | er registration.  DECLARATION  son/daughter/wife ofagedYears resident of in (Indicate name of the organization to be registered)hereby declare tha (Regulation and Prevention diagnostic techniques of Misuse) Act, 1994 (57 of 1994) and Pre-natal Diagnostic techniques use) Rule, 1996.  said Act and Rules to all employees of the Genetic Counseling Centre / Genetic Clinic/ Ultrasound Clinic/Imaging Centre in res                                                                                                    |
| I Shri/Smt/Kum./Dr<br>working as (indicate designation)<br>read and understood the Pre-natal<br>(Regulation and Prevention of Misc<br>I also undertake to explain the s<br>which registration is sought and to<br>Date 30/10/2010                                                                                                    | Construction     Construction     C |
| I Shri/Smt/Kum./Dr         I Shri/Smt/Kum./Dr         working as (indicate designation)         read and understood the Pre-natal         (Regulation and Prevention of Miss)         I also undertake to explain the s         which registration is sought and to         Date         30/10/2010         Place                                       | er registration.  DECLARATION  son/daughter/wife ofagedYears resident of in (Indicate name of the organization to be registered)hereby declare tha (Regulation and Prevention diagnostic techniques of Misuse) Act, 1994 (57 of 1994) and Pre-natal Diagnostic techniques use) Rule, 1996.  aid Act and Rules to all employees of the Genetic Counseling Centre / Genetic Clinic/ Ultrasound Clinic/Imaging Centre in res ensure that Act and Rules are fully complied with                                                                                                    |
| I Shri/Smt/Kum./Dr         useri/Smt/Kum./Dr         working as (indicate designation)         read and understood the Pre-natal         (Regulation and Prevention of Mission)         I also undertake to explain the s         which registration is sought and to         Date         30/10/2010         Place                                     | er registration.  DECLARATION  son/daughter/wife ofagedYears resident of in (Indicate name of the organization to be registered)hereby declare that (Regulation and Prevention diagnostic techniques of Misuse) Act, 1994 (57 of 1994) and Pre-natal Diagnostic techniques use) Rule, 1996.  said Act and Rules to all employees of the Genetic Counseling Centre / Genetic Clinic/ Ultrasound Clinic/Imaging Centre in res ensure that Act and Rules are fully complied with  Name, designation and sig Of the person authorized to s Behalf of the organization to be regise                                                                                                    |
| I Shri/Smt/Kum./Dr<br>working as (indicate designation)<br>read and understood the Pre-natai<br>(Regulation and Prevention of Miss<br>I also undertake to explain the s<br>which registration is sought and to<br>Date<br>Place<br>Login Information                                                                                                    | er registration.  DECLARATION  son/daughter/wife ofagedYears resident of in (Indicate name of the organization to be registered)hereby declare that (Regulation and Prevention diagnostic techniques of Misuse) Act, 1994 (57 of 1994) and Pre-natal Diagnostic techniques use) Rule, 1996.  staid Act and Rules to all employees of the Genetic Counseling Centre / Genetic Clinic/ Ultrasound Clinic/Imaging Centre in resident at Act and Rules are fully complied with  Name, designation and sig Of the person authorized to s Behalf of the organization to be registered                                                                                                    |
| I Shri/Smt/Kum /Dr<br>working as (indicate designation)<br>read and understood the Pre-natai<br>(Regulation and Prevention of Miss<br>I also undertake to explain the s<br>which registration is sought and to<br>Date 30/10/2010<br>Place<br>Login Information<br>Username                                                                             | er registration.  DECLARATION  son/daughter/wife ofagedYears resident ofhereby declare that (Regulation and Prevention diagnostic techniques of Misuse) Act, 1994 (57 of 1994) and Pre-natal Diagnostic techniques use) Rule, 1996.  aid Act and Rules to all employees of the Genetic Counseling Centre / Genetic Clinic/ Ultrasound Clinic/Imaging Centre in res ensure that Act and Rules are fully complied with  Name, designation and sig Of the person authorized to s Behalf of the organization to be registered (e.g. sagar,dr.mahesh)                                                                                                    |
| I Shri/Smt/Kum./Dr<br>working as (indicate designation)<br>read and understood the Pre-natai<br>(Regulation and Prevention of Misu<br>I also undertake to explain the s<br>which registration is sought and to<br>Date<br>Date<br>Date<br>Date<br>Date<br>Place<br>Login Information<br>Username<br>Password                                            | er registration.  ECLARATION  Son/daughter/wife ofagedYears resident of in (Indicate name of the organization to be registered)hereby declare that (Regulation and Prevention diagnostic techniques of Misuse) Act, 1994 (57 of 1994) and Pre-natal Diagnostic techniques use) Rule, 1996.  adid Act and Rules to all employees of the Genetic Counseling Centre / Genetic Clinic/ Ultrasound Clinic/Imaging Centre in rest tensure that Act and Rules are fully complied with  Name, designation and sig Of the person authorized to as Behalf of the organization to be registered  (e.g. sagar,dr.mahesh)                                                                                                    |
| I Shri/Smt/Kum./Dr<br>working as (indicate designation)<br>read and understood the Pre-natai<br>(Regulation and Prevention of Miss<br>I also undertake to explain the s<br>which registration is sought and to<br>Date 30/10/2010<br>Place<br>Login Information<br>Username<br>Password<br>Confirm Password                                             | Er registration.      DECLARATION      son/daughter/wife ofagedYears resident of in (Indicate name of the organization to be registered)hereby declare that      (Regulation and Prevention diagnostic techniques of Misuse) Act, 1994 (57 of 1994) and Pre-natal Diagnostic techniques      use) Rule, 1996.      raid Act and Rules to all employees of the Genetic Counseling Centre / Genetic Clinic/ Ultrasound Clinic/Imaging Centre in resident and Rules are fully complied with      Name, designation and sig         Of the person authorized to as         Behalf of the organization to be registered         (e.g. sagar,dr.mahesh)         (e.g. sagar,dr.mahesh)                                                                                                    |
| I Shri/Smt/Kum./Dr<br>working as (indicate designation)<br>read and understood the Pre-natai<br>(Regulation and Prevention of Misu<br>I also undertake to explain the s<br>which registration is sought and to<br>Date 30/10/2010<br>Place<br>Login Information<br>Username<br>Password<br>Confirm Password<br>Email Address                            | Erregistration.      DECLARATION      son/daughter/wife ofagedYears resident of     in (indicate name of the organization to be registered)hereby declare that     (Regulation and Prevention diagnostic techniques of Misuse) Act, 1994 (57 of 1994) and Pre-natal Diagnostic techniques     use) Rule, 1996.      read Act and Rules to all employees of the Genetic Counseling Centre / Genetic Clinic/ Ultrasound Clinic/Imaging Centre in reservement that Act and Rules are fully complied with      Mame, designation and sig         Of the person authorized to as         Behalf of the organization to be regist          (e.g. sagar,dr.mahesh)    (e.g. admin@savethebabygirl.com)                                                                                                    |
| I Shri/Smt./Kum./Dr<br>working as (indicate designation)<br>read and understood the Pre-natai<br>(Regulation and Prevention of Miss<br>I also undertake to explain the s<br>which registration is sought and to<br>Date 30/10/2010<br>Place 30/10/2010<br>Place 30/10/2010<br>Place 30/10/2010<br>Enail Address<br>Security Question                    | Eregistration.      ECLARATION      son/daughter/wife of     in (Indicate name of the organization to be registered)     in (Indicate name of the organization to be registered)     in (Indicate name of the organization to be registered)     in (Indicate name of the organization to be registered)     in (Indicate name of the organization to be registered)     in (Indicate name of the organization to be registered)     in (Indicate name of the organization to be registered)     in (Indicate name of the organization to be registered)     in (Indicate name of the organization to be registered)     in (Indicate name of the organization to be registered)     in (Indicate name of the organization to be registered)     in (Indicate name of the Genetic Counseling Centre / Genetic Clinic/ Ultrasound Clinic/Imaging Centre in restere that Act and Rules are fully complied with     Indicate name of the Genetic Counseling Centre / Genetic Clinic/ Ultrasound Clinic/Imaging Centre in restere that Act and Rules are fully complied with     Indicate name of the organization to be registered)     Indicate name of the organization to be registered     indicate name of the organization to be registered     indit of the organization to be registered     indicate name of the  |
| I Shri/Smt/Kum./Dr         I Shri/Smt/Kum./Dr         working as (indicate designation)         read and understood the Pre-natal         (Regulation and Prevention of Missional (Regulation)         I also undertake to explain the swhich registration is sought and to         Date       30/10/2010         Place                                 | er registration.                                                                                                    |
| I Shri/Smt/Kum./Dr<br>working as (indicate designation)<br>read and understood the Pre-natai<br>(Regulation and Prevention of Missi<br>I also undertake to explain the s<br>which registration is sought and to<br>Date 30/10/2010<br>Place 30/10/2010<br>Place 30/10/2010<br>Place 30/10/2010<br>Email Address<br>Security Question<br>Security Answer | Preserve and a construction of the experiment of your time get commutation     Preserve and a construction of the experiment of the experiment of the e |

6. Go to website <u>www.pndtindore.org</u> and click on Login.Enter your username and password to fill online F-Form.